# スマートプラグ 01の登録~設置方法

## ゲートウェイの近く(1m以内)でスマートプラグ 01の利用登録を行います。

※ご利用のスマートフォンによりメニューなどの画面表示が異なる場合があります。

#### ①アプリ下部の[デバイス] をタップ

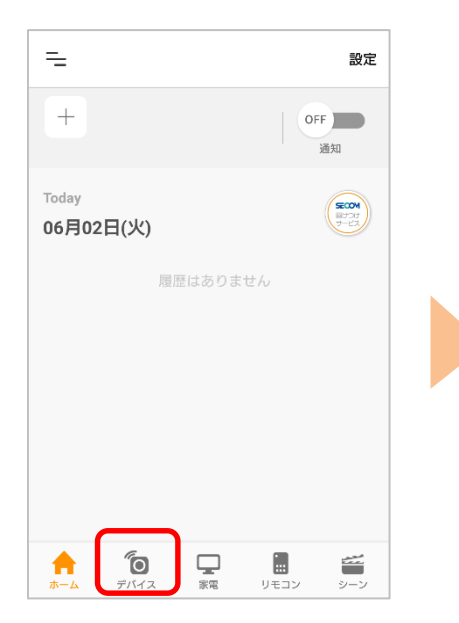

④お手元のゲートウェイの
LEDを確認します。
※ゲートウェイの登録がお済みでない方はゲートウェイ登録画面へ
遷移します。先にゲートウェイ登録を行ってください

### ②画面右上の[設定]から、 [⊕登録]をタップ =\_ ⊕<sup>2</sup><sup>2日</sup>

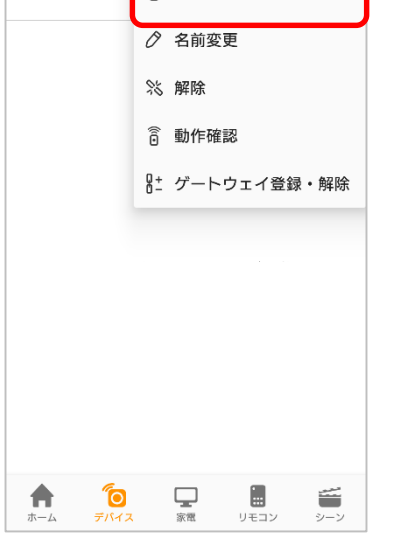

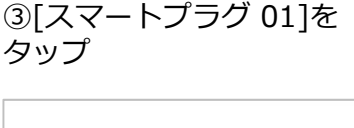

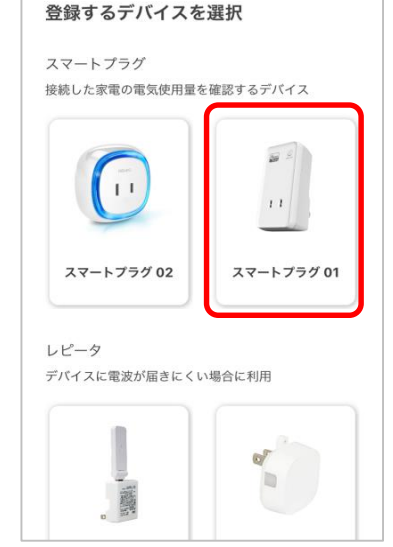

④-1 スマートプラグ 01 を
ゲートウェイの近く(推奨
1m以内)にあるコンセント
に差し込んでください。

 ④-2 デバイスのON/OFFボ タンを5秒以上10秒以内の 長さで押してください。

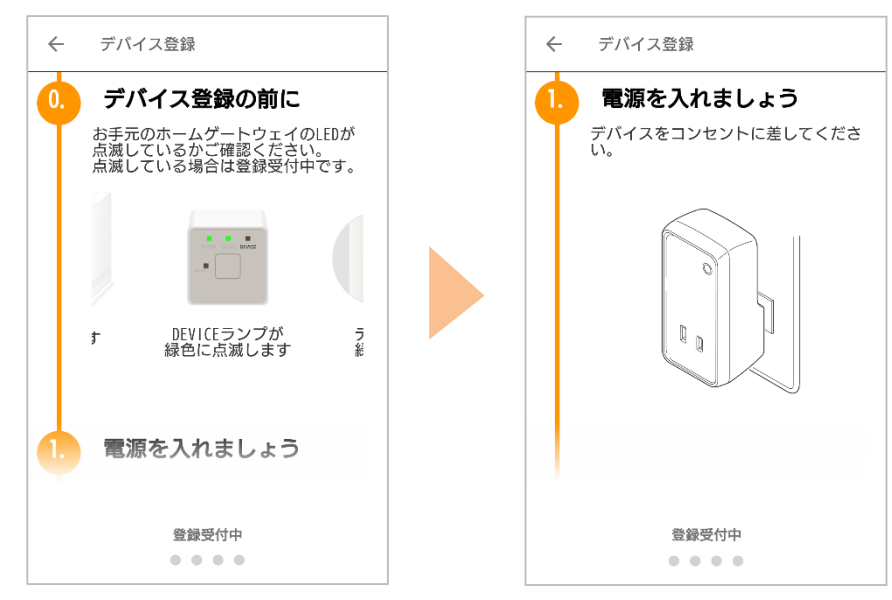

※④はアプリ画面を下へスクロールしながら進めてください。

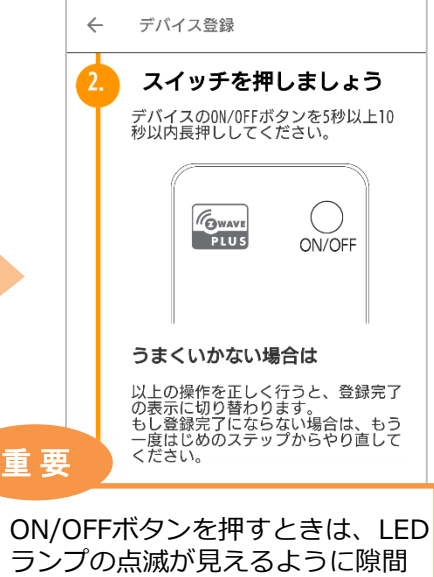

ランプの点滅が見えるように隙間 を空けて押してください。 10秒以上長押しすると初期化され ますのでご注意ください。

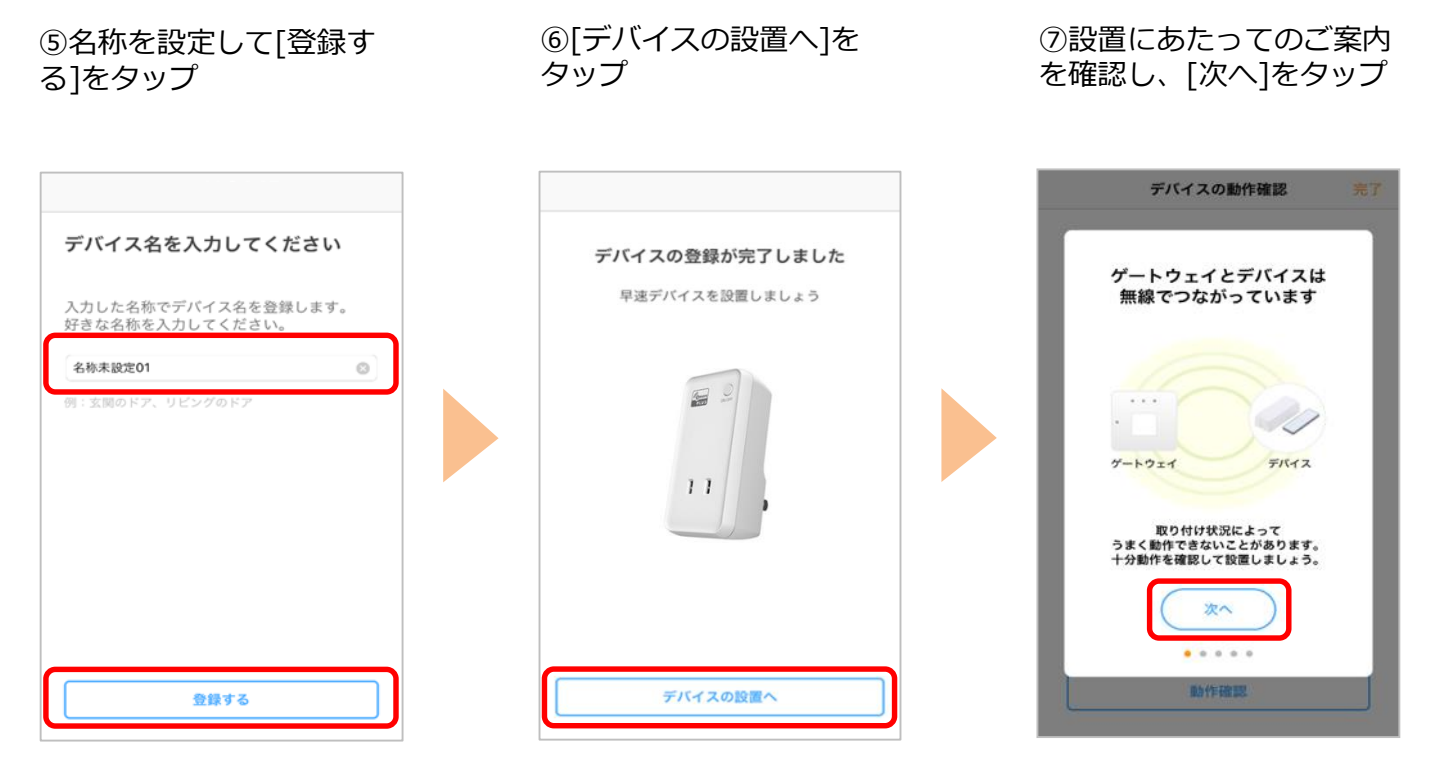

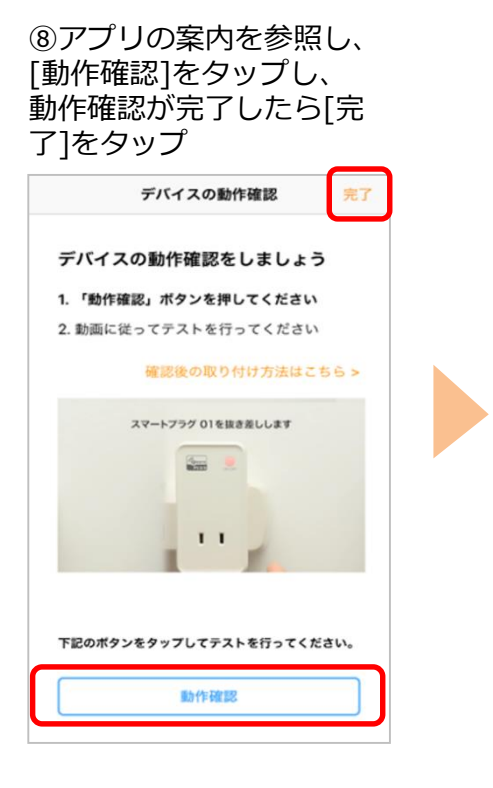

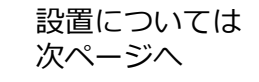

### ご利用したい場所に設置、動作確認をします。

①スマートプラグ 01 をコ ンセントから抜き、接続す る家電の電源プラグが届く 場所のコンセントに挿し込 む

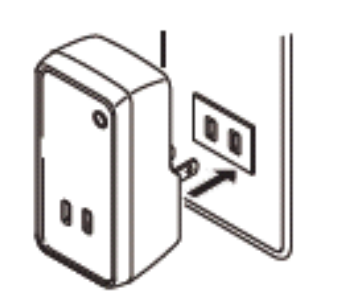

| ②アプリのトップ画面の[デ |
|---------------|
| バイス] をタップ     |

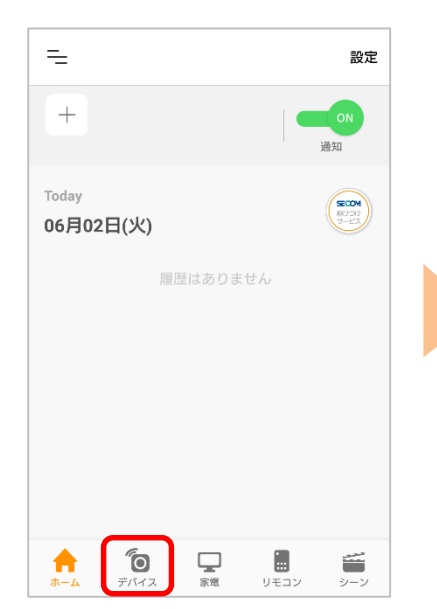

③デバイス一覧画面で 登録したスマートプラグ 01 をタップ

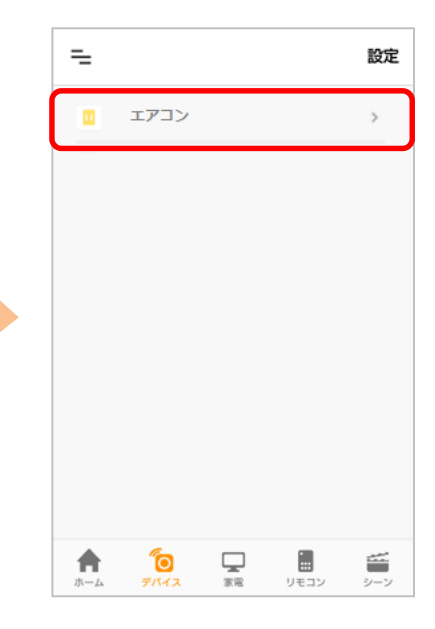

④[詳細表示]をタップ

← エアコン
□□の含計消費電力 0 kWh
□日の含計消費電力 0 kWh
□日の含計消費電力 0 kWh
□日の含計消費電力 0 kWh
□日の含計消費電力 0 kWh
□日の含計消費電力 0 kWh
□日の含計消費電力 0 kWh
□日の含計消費電力 0 kWh
□日の含計消費電力 0 kWh
□日の含計消費電力 0 kWh
□日の含計消費電力 0 kWh
□日の含計消費電力 0 kWh
□日の含計消費電力 0 kWh
□日の含計消費電力 0 kWh
□日の含計消費電力 0 kWh
□日の含計消費電力 0 kWh
□日の含計消費電力 0 kWh
□日の含計消費電力 0 kWh
□日の含計消費電力 0 kWh
□日の含計消費電力 0 kWh
□日の含計消費電力 0 kWh
□日の含計消費電力 0 kWh
□日の含計消費電力 0 kWh
□日の含計消費電力 0 kWh
□日の含計消費電力 0 kWh
□日の含計消費電力 0 kWh
□日の含計消費電力 0 kWh
□日の含計消費電力 0 kWh
□日の含計消費電力 0 kWh
□日の含計消費電力 0 kWh
□日の含計消費電力 0 kWh
□日の含計消費電力 0 kWh
□日の含計消費電力 0 kWh
□日の含計消費電力 0 kWh
□日の含計消費電力 0 kWh
□日の含計消費電力 0 kWh
□日の含計消費電力 0 kWh
□日の含計消費電力 0 kWh
□日の含計消費電力 0 kWh
□日の含計消費電力 0 kWh
□日の含計消費電力 0 kWh
□日の含計消費電力 0 kWh
□日の含計消費電力 0 kWh
□日の含計消費電力 0 kWh
□日の含計消費電力 0 kWh
□日の含計消費電力 0 kWh
□日の含計消費電力 0 kWh
□日の含計消費電力 0 kWh
□日の含計消費電力 0 kWh
□日の含計消費電力 0 kWh
□日の含計消費電力 0 kWh
□日の含計消費電力 0 kWh
□日の含計消費電力 0 kWh
□日の含計消費電力 0 kWh
□日の含計消費用の含計消費用の含計消費用の含
□日の含計消費用の含
□日の含計消費用の含
□日の含
□日の含
□日の含
□日の含
□日の含
□日の含
□日の含
□日の含
□日の含
□日の含
□日の含
□日の含
□日の含
□日の含
□日の含
□日の含
□日の含
□日の含

 □日の含
□日の含</

⑤スマートプラグを抜き挿 しした現在の時刻が表示さ れていることを確認 ⑥スマートプラグ 01 に家 電を接続

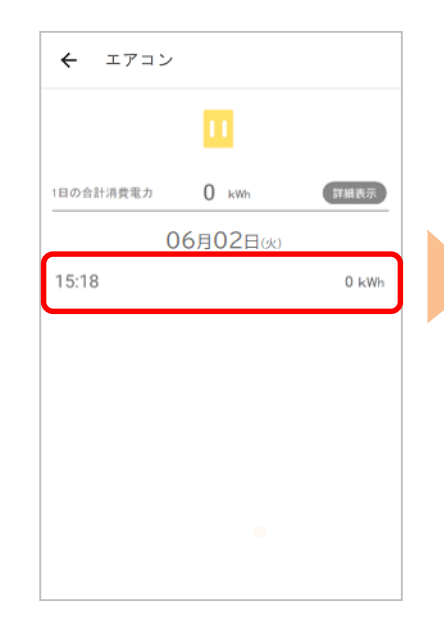

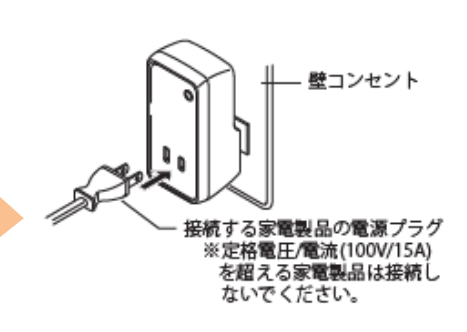

⑦スマートプラグ 01の
ON/OFFボタンを押し電源
ON(緑色点灯)にする

⑧電源ONの状態で、通電し てから30分後にアプリで電 気使用量が表示されます

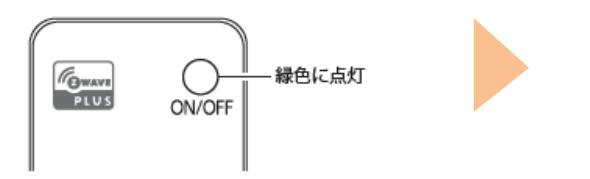

#### レピータ機能について

スマートプラグ 01はレピータ機能(ゲートウェイの電波(Z-Wave方式)を増幅し、電波が届くエリ アを広げる機能)付きです。

デバイスの登録(2ページ目の手順6)が完了次第、自動的にレピータ機能が有効になります。 ※スマートプラグ 01の電源OFF(赤色点灯)でもレピータ機能は有効です。

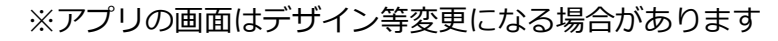